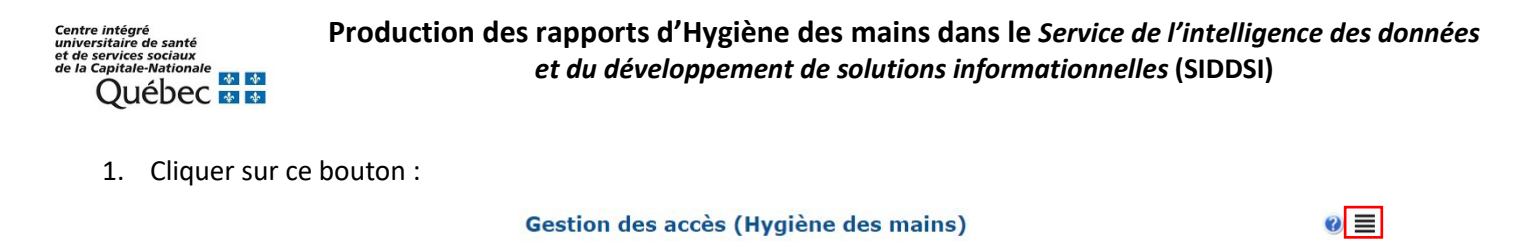

| 2. | Cliqu | uer sur Rap | ports/Statistiques       | Rapports / Statistiques             |               |
|----|-------|-------------|--------------------------|-------------------------------------|---------------|
| 3. | Vou   | s pourrez a | lors sélectionner les st | tatistiques de milieux Gestred ou H | ors-Gestred : |
|    |       |             |                          |                                     |               |

- N.B. : Pour générer des rapports spécifiques par centre consulter la deuxième page
  - 4. Vous pourrez alors sélectionner l'année financière et la période. Il est à noter que les périodes sont cumulatives. Donc, si vous sélectionnez la période deux, vous aurez la cumulation des périodes 1 et 2, si vous sélectionnez la période 13 vous aurez alors la cumulation de toute l'année financière.
  - 5. Cliquer sur le type de rapport à produire
    - Par titre d'emploi
    - Par installation-Taux global et tendance trimestre
    - Par installation détails par titre d'emploi

| Année : 2023-202   | 4 ♥ Période <= 13 ♥ ( Audits Gestred (     | (toutes les unités) )                         |
|--------------------|--------------------------------------------|-----------------------------------------------|
| Par titre d'emploi | Par installation - Taux global et tendance | Par installation - Détails par titre d'emploi |
| Mission : CHS      | GGS V Direction : DSISF                    | · •                                           |

Pour chaque onglet il est possible de :

- Générer des graphiques ou des détails (voir les 2 pictogrammes d'imprimante)
- Afficher les détails (mot inscrit en bleu au coin supérieur droit de chaque tableau)
- De plus, dans les onglets : Par installation-Taux global et tendance trimestre et Par installation détails par titre d'emploi, vous pouvez choisir la mission et la direction de votre choix

|                |                                           |                     | 0001                | in orenie beo                  |         | (010000       | ,,          |                    |                    |                               |    |         |
|----------------|-------------------------------------------|---------------------|---------------------|--------------------------------|---------|---------------|-------------|--------------------|--------------------|-------------------------------|----|---------|
| Année :        | 2022-2023 ♥ Période <=                    | 13 🗸 ( Audits Hors  | Gestred (tou        | tes les unités) )              |         |               |             |                    |                    |                               |    |         |
| Par titre d'er | mploi Par installation - Taux glo         | bal et tendance par | trimestre           | Par installation               | - Détai | s par titre o | d'emploi    |                    |                    |                               |    |         |
| Mission :      | CHSGS 🗸                                   | Direction : DSI     | SP 🗸                |                                |         |               |             |                    |                    |                               |    |         |
|                | CHSGS<br>CHSGS (réadaptation: > 100 lits) | aux HDM des ins     | stallations         | par titre d'em                 | ploi (i | ndication     | s confo     | ormes / ir         | dications          | effectuées)                   |    |         |
|                | CHSLD ( <= 100 lits )<br>DJ<br>DSMDI      |                     | Infirmière<br>auxil | s et infirmières<br>iaires (%) | Méde    | cins (%)      | Prép<br>soi | osés aux<br>ns (%) | Ergoth<br>physioth | érapeutes et<br>érapeutes (%) | то | FAL (%) |
| Clsc de Sair   | r UTRF-URFI                               |                     | -                   | -                              | -       | -             | -           | -                  | -                  | -                             | -  | -       |
| Hôpital Cha    | auveau                                    |                     | -                   | -                              | -       | -             | -           | -                  | -                  | -                             | -  | -       |
| Hôpital Jeffe  | ery Hale                                  |                     | -                   | -                              | -       | -             | -           | -                  | -                  | -                             | -  | -       |
| Hôpital de S   | Sainte-Anne-de-Beaupré                    |                     | -                   | -                              | -       | -             | -           | -                  | -                  | -                             | -  | -       |
| Hôpital régi   | ional de Portneuf/CLSC de Saint-Ra        | ymond               | -                   | -                              | -       | -             | -           | -                  | -                  | -                             | -  | -       |
| GLOBAL (       | %)                                        |                     | -                   | (/)                            | -       | (/)           | -           | (/)                | -                  | (/)                           | -% | (/)     |
|                |                                           |                     |                     |                                |         |               |             |                    |                    |                               |    |         |

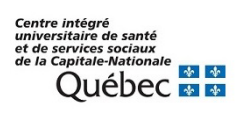

## Pour obtenir des données plus précises par installation :

1. Sélectionner le bouton Gestred ou Hors-Gestred dans le menu déroulant :

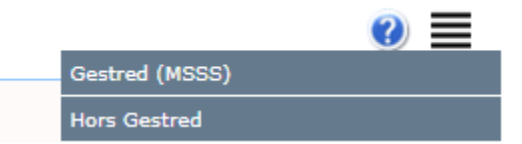

- 6. Cliquer sur le bouton **Gestred** ou **Hors Gestred** (au haut du menu) pour produire des **rapports spécifiques par centre**
- 7. Vous pourrez alors entrer les informations de votre centre :

| Mission :      | CHSGS                | <b>∼</b> [       | Direction : | DSISP 🗸 |
|----------------|----------------------|------------------|-------------|---------|
| Installation : | Hôpital Jeffery Hale |                  | ~           |         |
| Année :        | 2023-2024 🗸          | Période : <= 9 🗸 | )           |         |

8. Cliquer ensuite sur le pictogramme imprimante pour générer en tableau, enregistrer ou imprimer

N.B. : Il est également possible de générer des taux par unité. Pour ce faire vous devez cliquer sur <u>Bilan : Taux global de</u> conformité par unité

Il vous suffit de cliquer sur le bouton :

Nous vous invitons à communiquer avec le Service de prévention et contrôle des infections pour toute question concernant les audits d'hygiène des mains au : pci.ciussscn@ssss.gouv.qc.ca